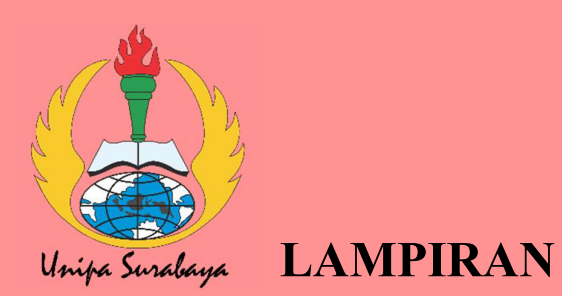

### CODING ARDUINO

#include <Wire.h>
#include <LiquidCrystal\_I2C.h>
#include <WiFi.h>
#include <WiFiClient.h>
#include <PZEM004Tv30.h>
#include <BlynkSimpleEsp32.h>

LiquidCrystal\_I2C lcd(0x27, 16, 2);

#define BLYNK\_PRINT Serial
#if defined(ESP32)
PZEM004Tv30 pzem(Serial2, 16, 17); // tx (GPIO16)UNGU RX ( GPIO 17)BIRU
PZEM
#else
PZEM004Tv30 pzem(Serial2);
#endif

int led1 = 12; // red LED kabel orange int led2 = 13; // YELLOW LED kabel merah int led3 = 5; // GREEN LED kabel coklat

int upButton = 23; int downButton =19; int call;

int voltage; int watt; int frekuensi; float pf; float Tagihan;

char ssid[] = "AUTODEV"; char pass[] = "1234567890"; char auth[] = "wGLV14ZQ7vwimI75K1VI6o2u6GGsTKxe";

void setup() {
 lcd.begin();
 WiFi.begin(ssid, pass);

lcd.backlight();

pinMode(upButton, INPUT\_PULLUP);
pinMode(downButton, INPUT\_PULLUP);

pinMode(selectButton, INPUT\_PULLUP);

```
pinMode (led2, OUTPUT);
pinMode (led3, OUTPUT);
starup ();
lcd.print("YOGIE DIMYATI");
lcd.setCursor(0,1);
lcd.print(" 203600002");
delay(2000);
lcd.clear();
lcd.print("PRESS </>");
lcd.setCursor(0,1);
lcd.print(" To Config Menu");
}
```

void loop() {

//====

#### // MENU CONFIGURATION

//======

```
if (!digitalRead(downButton)){
    menu++;
    updateMenu();
    delay(100);
    while (!digitalRead(downButton));
}
if (!digitalRead(upButton)){
    menu--;
    delay(100);
    while(!digitalRead(upButton));
}
if (!digitalRead(selectButton)){
    executeAction();
    delay(100);
    while (!digitalRead(selectButton));
}
```

### //=====

// END OF HERE

if (call==1) // if menu running selected

\_\_\_\_

```
digitalWrite (led3, HIGH);
float current = pzem.current();
```

#### ();

```
frekuensi = pzem.frequency();
float pf = pzem.pf();
watt = pzem.power();
Tagihan = energy1*1.352;
watt);
Blynk.virtualWrite(V9,energy1,3);
Blynk.virtualWrite(V15,frekuensi);
Blynk.virtualWrite(V11,pf);
Blynk.virtualWrite(V12,Tagihan,3);
```

lcd.setCursor(5, 0); lcd.print(energy1,3); lcd.setCursor(0,1); lcd.print("Rp:"); lcd.setCursor(4,1); lcd.print(Tagihan,3);

```
delay(500);
digitalWrite (led3, LOW);
digitalWrite (led2, LOW);
}
```

#### }

```
void starup ()
{
 digitalWrite (led1, HIGH);
 digitalWrite (led2, LOW);
 digitalWrite (led3, LOW);
led1, LOW);
 digitalWrite (led2, HIGH);
 digitalWrite (led3, LOW);
 delay(300);
 digitalWrite (led1, LOW);
 digitalWrite (led2, LOW);
 digitalWrite (led3, HIGH);
 delay(300);
 digitalWrite (led1, HIGH);
 digitalWrite (led2, HIGH);
 digitalWrite (led3, HIGH);
 digitalWrite (led1, LOW);
 digitalWrite (led2, LOW);
 digitalWrite (led3, LOW);
```

```
void updateMenu() {
 switch (menu) {
  case 0:
   menu = 1;
   break;
  case 1:
   lcd.clear();
   lcd.print(">START PROG");
   (0, 1);
   lcd.print(" CHECK WIFI");
   break;
  case 2:
   lcd.clear();
   lcd.print(" START PROG");
   lcd.setCursor(0, 1);
   lcd.print(">CHECK WIFI");
   break;
  case 3:
   lcd.clear();
   lcd.print(">CHECK PZEM");
   lcd.setCursor(0, 1);
   lcd.print(" SET WIFI");
   break;
  case 4:
   lcd.clear();
   lcd.print(" CHECK PZEM");
   lcd.setCursor(0, 1);
   lcd.print(">SET WIFI");
   break;
  case 5:
   lcd.clear();
KWH");
   break;
  case 6:
   lcd.clear();
   lcd.print(" RESET KWH");
   lcd.setCursor(0, 1);
   lcd.print(">TOTAL KWH");
   break;
  case 7:
  menu = 6;
  break;
 }
}
void executeAction() {
 switch (menu) {
```

}

```
case 1:
  action1();
  break;
 case 2:
  action2();
  action3();
  break;
 case 4:
  action4();
  break;
 case 5:
  action5();
  break;
 case 6:
  action6();
  break;
}
```

void action1() {

}

\_\_\_

Blynk.begin(auth, ssid, pass, "192.168.0.100", 8080); Blynk.run();

```
call = 1;
```

}

```
void action2() {
    lcd.clear();
    while (WiFi.status() != WL_CONNECTED) {
        delay(500);
        digitalWrite (led2, HIGH);
    }
```

```
digitalWrite (led2, LOW);
  lcd.setCursor(0, 1);
  lcd.print(WiFi.localIP());
  digitalWrite (led3, HIGH);
 delay(2000);
 digitalWrite (led3, LOW);
}
void action3() {
lcd.clear();
 digitalWrite (led2, HIGH);
   voltage = pzem.voltage();
   lcd.setCursor(0, 0); //// cell 1
    lcd.print("V=");
    lcd.print(voltage);
    watt = pzem.power();
    lcd.setCursor(9, 0); //// cell 3
    lcd.print("W=");
    lcd.print(watt);
    frekuensi = pzem.frequency();
    lcd.setCursor(9, 1); //// cell 4
    lcd.print("Hz=");
   lcd.print(frekuensi);
 digitalWrite (led2, LOW);
 delay(2000);
}
void action4() {
 digitalWrite (led3, HIGH);
 lcd.clear();
 lcd.print("SSID= AUTODEV");
 lcd.setCursor(0, 1);
 lcd.print("PASS=12345678");
 delay(2000);
 digitalWrite (led3, LOW);
}
void action5() {
 lcd.clear();
 lcd.print("RESET COMPLETE");
 digitalWrite (led3, HIGH);
 delay(2000);
 digitalWrite (led3, LOW);
}
void action6() {
 lcd.clear();
 lcd.print(" TOTAL KWH ");
 lcd.setCursor(0, 1);
```

```
float energy1 = pzem.energy();
lcd.print(energy1);
delay(2000);
}
```

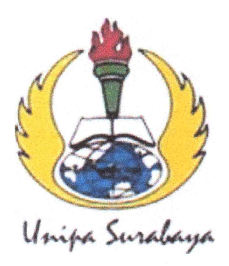

# UNIVERSITAS PGRI ADI BUANA SURABAYA FAKULTAS TEKNIK

Program Studi : Teknik Lingkungan – Perencanaan Wilayah Kota Teknik Industri – Teknik Elektro - PVKK KAMPUS II: Jl. Dukuh Menanggal XII/4 🖀 (031) 8281181 Surabaya 60234

Website : www.ft.unipasby.ac.id E-mail : ft@unipasby.ac.id

## FORM REVISI SKRIPSI

| Nama Mahasiswa    | : Yogre Dimoni                    |
|-------------------|-----------------------------------|
| NIM               | 203600002                         |
| Fakultas / Progdi | Teanik Elektro                    |
| Judul Skripsi     | : Rancorg Borgen Alas Monitoring  |
|                   | Remaliation KWH dan Riara Listole |
|                   | PLM Berbans Arduno                |

| Ujian Tanggal | :2 | Juli | 2024 |
|---------------|----|------|------|
|---------------|----|------|------|

|            |           | •                       |                       |                         |
|------------|-----------|-------------------------|-----------------------|-------------------------|
| No<br>Bab. | Tanggal   | Materi Konsultasi       | Keterangan<br>Catatan | Tanda Tangan<br>Penguji |
| -          |           |                         |                       |                         |
| 1          | 9-07-29   | flow Chart Perisi       | Ace                   |                         |
| II         | 0-07-24   | Pensi Dagoor Pytaka.    | se                    | 70                      |
| III        | 9-07-24   | Devisi Well Combor      | Ac-                   |                         |
| IV         | 8-07-24   | Pensi Morgini           | Ace                   | 7                       |
| V          | 10-07-24  | Renambration SUR Atlast | Ace                   | í A                     |
|            | 10-07-24. | Benautschn Netal Contor | Ace                   | <i>y</i> 1              |

Disetujui Dosen Penguji Pada Tanggal, N--07-24 Penguji I.

Sagita Volumora S.T. MSi

Penguji II, Adi Windr

- 1. a. Penyelesaian Revisi paling lambat 2 minggu dari pelaksanaan Ujian Skripsi.
  - b. Pengetikan, penjilidan, penandatangani Skripsi dan mengumpulkan Skrispi paling lambat
     2 minggu dari revisi.
- 2. Apabila sampai batas waktu tersebut ( point 1,a dan b ) mahasiswa belum menyelesaikan revisi dan tanda tangan, maka **Ujian dinyatakan Gugur**.
- 3. a. Foto copy Form Revisi diserahkan ke Program Studi.
  - b. Skripsi yang sudah direvisi diserahkan ke Fakultas tiga eksemplar untuk dijilid.

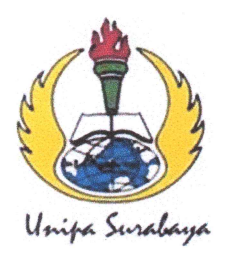

# UNIVERSITAS PGRI ADI BUANA SURABAYA FAKULTAS TEKNIK

Program Studi : Teknik Lingkungan – Perencanaan Wilayah Kota Teknik Industri – Teknik Elektro - PVKK KAMPUS II: Jl. Dukuh Menanggal XII/4 ☎ (031) 8281181 Surabaya 60234 Website : www.ft.unipasby.ac.id E-mail : ft@unipasby.ac.id

### BERITA ACARA UJIAN SKRIPSI

| Pada                                                     |                                                                                        |
|----------------------------------------------------------|----------------------------------------------------------------------------------------|
| Hari, tanggal                                            | : Selaga, 2 Jui 2024.                                                                  |
| Jam                                                      | : 12.00 - Edesni                                                                       |
| Tempat                                                   | : Lab TE L+3                                                                           |
| Telah dilaksanakan Ujia                                  | n Skripsi:                                                                             |
| Nama Mahasiswa                                           | 2 : Yogre Vir Join                                                                     |
| NIM                                                      | . 203600002                                                                            |
| Program Studi                                            | . Telinie Elebero                                                                      |
| Judul                                                    | Rancong Bangun Alas Monitoring                                                         |
|                                                          | Jendiaian Kert den Biager Vizerh PLH Delteris Adiro                                    |
| Bidang Keahlian                                          | :                                                                                      |
| Tanda Tangan                                             | · Mis                                                                                  |
|                                                          | ×                                                                                      |
| Saran-saran perbaikan:<br>Petri Plow Cho<br>Reviñ Margin | 177, Revin Dagtor Rustaha, Revit Jul Carbour<br>3, Penambahan SOP Alart, Detail Camban |
|                                                          |                                                                                        |
|                                                          |                                                                                        |
|                                                          |                                                                                        |
|                                                          |                                                                                        |
| Tim Penguji                                              | L.h.                                                                                   |
| Nama                                                     | (Tanda tangan)                                                                         |
| 1 Sagita Rochmon                                         | S.T., M.SI.                                                                            |
| N. N. C.                                                 | MAR IN I                                                                               |
| 2 Adi Winarno, S.                                        | Kong, M. Kong, Comment                                                                 |
|                                                          |                                                                                        |

\*) Jangka waktu perbaikan Skripsi dua minggu setelah ujian. Apabila waktu tersebut tidak dipenuhi, maka nilai Ujian Skripsi dianggap batal dan mahasiswa yang bersangkutan diwajibkan mengulang Ujian lisan

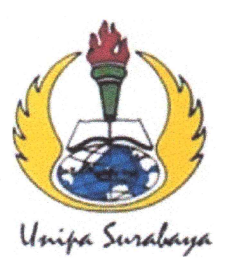

EGRI

Ketua Prog

Mengetahui.

m Studi

# UNIVERSITAS PGRI ADI BUANA SURABAYA FAKULTAS TEKNIK

Program Studi : Teknik Lingkungan – Perencanaan Wilayah Kota Teknik Industri – Teknik Elektro - PVKK

KAMPUS II: Jl. Dukuh Menanggal XII/4 🖀 (031) 8281181 Surabaya 60234 Website : <u>www.ft.unipasby.ac.id</u> E-mail : <u>ft@unipasby.ac.id</u>

**BERITA ACARA BIMBINGAN SKRIPSI** 

Form Skripsi-03

| Nam   | a               | : Yaqve Dimpari                      |                  |       |  |  |  |  |  |
|-------|-----------------|--------------------------------------|------------------|-------|--|--|--|--|--|
| NIM   |                 | : 20360002                           |                  |       |  |  |  |  |  |
| Prog  | ram Studi       | : Telurile Elehtro                   | : Tehrik Elektro |       |  |  |  |  |  |
| Peml  | oimbing         | : Alimad Sdikin, S.T., M.Kon         |                  |       |  |  |  |  |  |
| Peric | ode Bimbingan   | : Gasal/Genap*) Tahun 20.7? / 20.?!  |                  | 0     |  |  |  |  |  |
|       |                 | Dancang Bargun Alar Monstoring       | Venahoia         | n     |  |  |  |  |  |
| Judu  | l Skripsi       | Kurr Dan Branza Loom PLAN B          | enous            |       |  |  |  |  |  |
|       |                 | Adamo                                |                  |       |  |  |  |  |  |
| e.    |                 | <b>KEGIATAN KONSULTASI / BIMBING</b> | AN               |       |  |  |  |  |  |
| No    | Tanggal         | Materi pembimbingan                  | Keterangan       | Paraf |  |  |  |  |  |
| 1     | 25-04-24        | Port Papasar DATS TH                 | Acc              | do.   |  |  |  |  |  |
| 2     | 6 - 05 - 24     | Pergolation Name Kway Keybog DAM     | Acc              | fo    |  |  |  |  |  |
| 3     | 20-05-24        | Metode Penelitian NAM III            | Acc              | d'in  |  |  |  |  |  |
| 4     | 3-06-24         | Skema Perelisian DAM II              | Acc              | Gol   |  |  |  |  |  |
| 5     | 7-06-24         | Shen Konghaion MARI IV               | Acc              | \$    |  |  |  |  |  |
| 6     | 10 -06 - 24     | pergenan Konekapiter BAM IV          | Acc              | PP    |  |  |  |  |  |
| 7     | 14-06-24        | Perdution Kanponen MADEW             | Acc              | AR.   |  |  |  |  |  |
| 8.    | 19-06-24        | program / coding de Vesurpilan       | Acc              | A     |  |  |  |  |  |
|       |                 |                                      |                  | )     |  |  |  |  |  |
|       |                 |                                      |                  |       |  |  |  |  |  |
|       | Dinyatakan sele | sai tanggal :                        |                  | -     |  |  |  |  |  |

Pembimbing,

C

Akhmad

likin, ST., M. Kom

Surabaya, 20 - 06 - 24 Mahasiswa,

1. Pertama Install Software Java JDK di sarankan versi 8u121 jika sebelumnya laptop belum pernah ada Java sebelumnya (softcopy file java tertera di fashdisk)

|     |                                             | ↓ Sort ~ 🗮 View ~        |             |            |     |  |
|-----|---------------------------------------------|--------------------------|-------------|------------|-----|--|
|     | > This PC > Cahaya kreatv drive (\\TRUENAS) | (A:) > DRIVE CLOUD > SOF | TWARE       |            | ~ C |  |
|     | Name                                        | Date modified            | Туре        | Size       |     |  |
| YC  | 🚄 jdk-8u121-windows-x64                     | 19/06/2024 21:44         | Application | 200.201 KB |     |  |
|     |                                             |                          |             |            |     |  |
| 50  |                                             |                          |             |            |     |  |
|     |                                             |                          |             |            |     |  |
|     |                                             |                          |             |            |     |  |
|     |                                             |                          |             |            |     |  |
|     |                                             |                          |             |            |     |  |
|     |                                             |                          |             |            |     |  |
|     |                                             |                          |             |            |     |  |
| / C |                                             |                          |             |            |     |  |
|     |                                             |                          |             |            |     |  |
| (6  |                                             |                          |             |            |     |  |
|     |                                             |                          |             |            |     |  |

2. Tambahkan Variable java dengan cara search di taskbar Windows yaitu "*Enviroment Variable* " Lalu pilih menu *Enviroment Variable*. Setelah itu klik *New* untuk menambahkan variable java ke dalam settingan, lalu beri nama Variable dengan nama Java, setelah itu pilih folder installer Java yang ada di program files folder Java"*jdk-8u121*" setalh itu pilih folder BIN dan klik save. Jika sudah pernah menambahkan Varible Java abaikan Langkah no 2

| ystem Properties                                          |                      | User variables for TEKNISHIT |                                                                              |                  |            |
|-----------------------------------------------------------|----------------------|------------------------------|------------------------------------------------------------------------------|------------------|------------|
|                                                           |                      | Variable                     | Value                                                                        |                  |            |
| Computer Name Hardware Advanced System Protectio          | n Remote             | OneDrive                     | C:\Users\TEKNISHIT\OneDrive                                                  |                  |            |
| You must be logged on as an Administrator to make most o  | of these changes.    | OneDriveConsumer             | C:\Users\TEKNISHIT\OneDrive                                                  |                  |            |
| Performance                                               |                      | Path                         | C:\Users\TEKNISHIT\AppData\Local\Mic                                         | :rosoft\Windows/ | 4pps;C:\Us |
| Visual effects, processor scheduling, memory usage, and   | virtual memory       | TEMP                         | C:\Users\TEKNISHIT\AppData\Local\Ten<br>C:\Users\TEKNISHIT\AppData\Local\Ten | וף<br>וף         |            |
|                                                           | Settings             |                              |                                                                              |                  |            |
| User Profiles                                             |                      | 3                            | New                                                                          | Edit             | Delete     |
| Desktop settings related to your sign-in                  |                      |                              |                                                                              |                  |            |
|                                                           | S <u>e</u> ttings    | System variables             |                                                                              |                  |            |
| S                                                         |                      | Variable                     | Value                                                                        |                  |            |
| Statup and Recovery                                       |                      | ComSpec                      | C:\WINDOWS\system32\cmd.exe                                                  |                  |            |
| System startup, system railure, and debugging information |                      | DriverData                   | C:\Windows\System32\Drivers\DriverDa                                         | ta               |            |
|                                                           | Settings             | Java                         | C:\Program Files\Java\jdk1.8.0_121\bin                                       |                  |            |
| 4                                                         |                      | NUMBER_OF_PROCESSORS         | 4<br>Mindaux NT                                                              |                  |            |
| Environ                                                   | ment Variables       | Dath                         | C\ProgramData\Oracle\laya\iayanath(                                          | Drogram Files () | (86)\Com   |
|                                                           |                      | PATHEXT                      | .COM:.EXE:.BAT:.CMD:.VBS:.VBE:.JS:.JSE                                       | WSF: WSH: MSC    | (00)(0011  |
|                                                           |                      |                              |                                                                              |                  | Dalata     |
| Edit System Variable                                      | Asstell              |                              | New                                                                          |                  | Delete     |
|                                                           |                      | -                            |                                                                              |                  |            |
| Variable name: Java                                       |                      | 3                            |                                                                              | ОК               | Cancel     |
| Variable value: C:\Program Files                          | s\Java\jdk1.8.0_121\ | \bin                         |                                                                              |                  |            |
|                                                           |                      |                              |                                                                              |                  |            |

3. Langkah berikut nya adalah membuat folder khusus untuk server java yang mana fungsi ini adalah file instalasi untuk server local, untuk contoh ini adalah naa folder adalah " server " lalu di dalam folder server harus terdapat file yang Bernama " server-0.41.12-java8 "

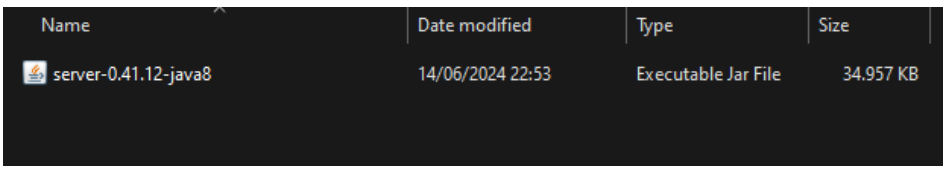

4. Jalankan software dengan cara double klik taskbar diatas lalu ketik perintah CMD dan ketik perintah di CMD "java -jar server-0.41.12-java8.jar -dataFolder \server"

| - | cmd                                                                                                    |                                       |                     |           |          |
|---|----------------------------------------------------------------------------------------------------|---------------------------------------|---------------------|-----------|----------|
|   | cmd                                                                                                    |                                       |                     |           |          |
|   | Search for "cmd"                                                                                                    |                                       |                     |           |          |
|   |                                                                                                    |                                       |                     |           |          |
| ( | 🛃 server-0.41.12-java8                                                                                                    | 14/06/2024 22:53                      | Executable Jar File | 34.957 KB |          |
|   | C:\Windows\System32\cmd.exe - java -jar server-0.41.12-jav                                                                                                    | a8.jar -dataFolder \server            |                     | -         | $\times$ |
|   | Microsoft Windows [Version 10.0.22000.2538]<br>(c) Microsoft Corporation. All rights reserv                                                                                                    | red .                                 |                     |           | Î        |
|   | D:\server>java -jar server-0.41.12-java8.jar                                                                                                    | -dataFolder \server                   |                     |           |          |
|   | Blynk Server 0.41.13-SNAPSHOT successfully s<br>All server output is stored in folder 'D'\se<br>Your Admin url is https://192.168.1.7:9443/a<br>Your Admin login email is admin@blynk.cc<br>Your Admin password is admin | tarted.<br>rver\.llogs' file.<br>dmin |                     |           |          |
|   |                                                                                                    |                                       |                     |           |          |
|   |                                                                                                    |                                       |                     |           |          |

5. Jika berhasil maka masukan alamat ip yang sudah tersedia di CMD dengan user name dan password default yaitu admin@blynk,cc untuk username dan admin untuk password nya. dimana pada web ini terdapa TOKEN untuk proses verifikasi alat dengan server local blynk

| ~ ~                    |                             |                         |                       |                           |                     |                  |                |          |             |          | -     |
|------------------------|-----------------------------|-------------------------|-----------------------|---------------------------|---------------------|------------------|----------------|----------|-------------|----------|-------|
| C 8 Not sec            | cure   <del>https</del> //1 | 192.168.100.163:9443/ad | lmin#/users/edit/admi | in@blynk.cc-Blynk         |                     | A <sup>th</sup>  | ☆ <b>G</b>     | Ф 🕼      | ¢           | ~        |       |
| 🗅 E-learning Ganjil 20 | 🗅 image2cpp                 | Arduino Voltmeter       | 🗅 bar 🗋 bitmap        | Resize animated GIF       | Resize animated GIF | Membuat Data Log | 🗅 input pull u | p >      | 🛅 Ot        | her favo | rites |
| nk Administration      |                             |                         |                       |                           |                     |                  |                |          |             |          | i     |
| Jsers                  |                             | Editusor                | "odmin@               | Shlvnk oo'                |                     |                  |                | The last | # De        | lata     |       |
| Stats                  | >                           | Euit usei               | aumine                | UDIVIIK.CC                |                     |                  |                | := USI   | <b>B</b> 06 | ICIC     |       |
| lardware Info          | >                           | Email                   | admin@blynk.co        | c                         |                     |                  |                |          |             |          |       |
| Config                 |                             | Name                    | admin@blynk.co        | c                         |                     |                  |                |          |             |          |       |
|                        |                             | Pass                    |                       |                           |                     |                  |                |          |             |          |       |
|                        |                             | LastModified Ts         | 1720429187302         | 2                         |                     |                  |                |          |             |          |       |
|                        |                             | Energy                  | 100000                |                           |                     |                  |                |          |             |          |       |
|                        |                             | AppName                 | Blynk                 |                           |                     |                  |                |          |             |          |       |
|                        |                             | Pasian                  | local                 |                           |                     |                  |                |          |             |          |       |
|                        |                             | Region                  | iocai                 |                           |                     |                  |                |          |             |          |       |
|                        |                             | LastLoggedIP            |                       |                           |                     |                  |                |          |             |          |       |
|                        |                             | Profile DashBoards      |                       | Add new profile.dashBoard | ds.                 |                  |                |          |             |          |       |
|                        |                             | DashShareTokens         |                       |                           |                     |                  |                |          |             |          |       |

6. Nyalakan alat monitoring KWh dan masuk ke Program Arduino lalu setting nama SSID wi-fi dan password pastikan ada di area jaringan yang sama, serta masukan TOKEN yang terdapat pada web local server blynk serta masukan alamat ip supaya alat dapat menyambungkan langsung dengan local server yang sudah di buat, lalu upload program ke dalam alat

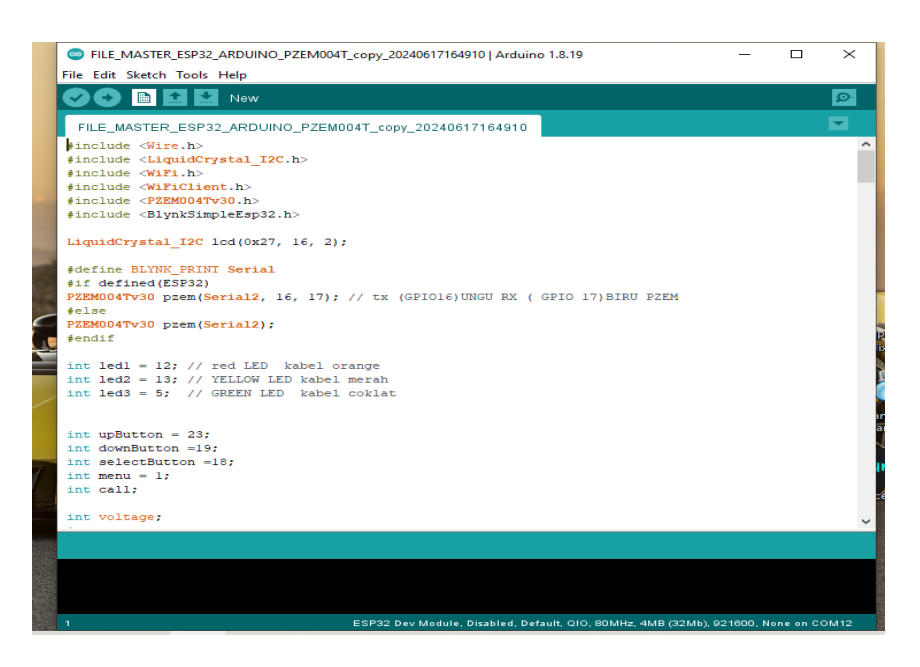

7. Langah berikutnya adalah menyalakan Kembali atau tekan tombol merah untuk me-Reset alat, lalu pilih menu START SERVER untuk memulai pengukuran secara monitoring real time

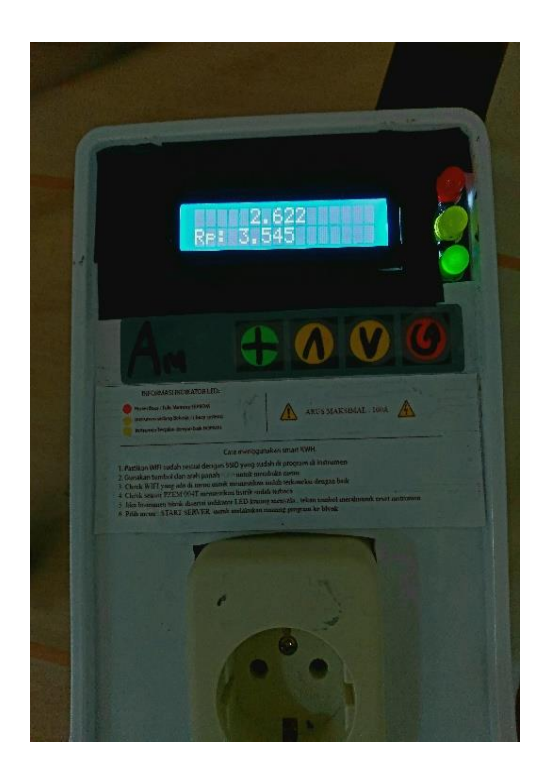

8. Install aplikasi Blynk Legacy di browser, lalu klik login sesuaikan username dan password yang sudah tertera di CMD sebelumnya, lalu sesuaikan juga alamat ip di aplikasi Blynk Legacy supaya dapat di akses.

| ← Log In         |      |
|------------------|------|
| admin@blynk.cc   |      |
| Password         |      |
| Forgot password? |      |
|                  |      |
|                  |      |
|                  |      |
|                  | OK   |
| Server Settings  | UK   |
| L                |      |
| BLYNK COS        | STOM |
| 192.168.100.163  | 9443 |
|                  |      |

9. Jika sudah berhasil Login, Sesuiakan widget yang ingin digunakan untuk contoh kali ini widget yang di gunakan adalah Value dan Gauge, jika sudah sesuikan PIN Virtual yang sudah di program sebelum nya di Arduino IDE untuk menampilkan output data dari alat.

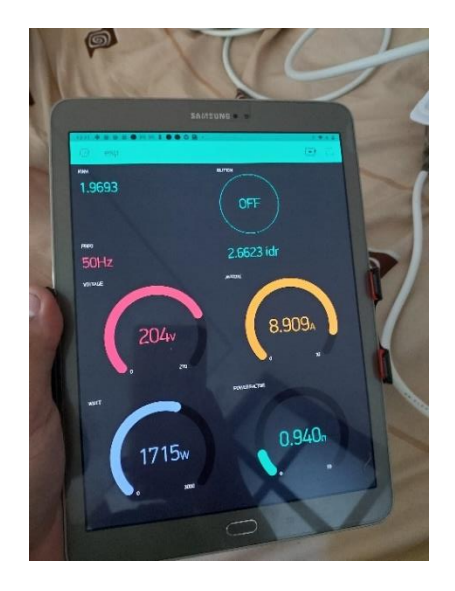